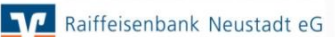

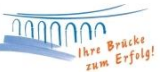

## Anleitung zur Änderung einer Dauerüberweisung (Dauerauftrag)

Zunächst klicken Sie das Konto in der Kontenübersicht an, bei dem Sie die Daueraufträge ändern oder löschen möchten. Anschließend klicken Sie in der Menüleiste auf den unteren Bereich des Menüpunktes "Aktualisieren" und auf "Auftragsbestände".

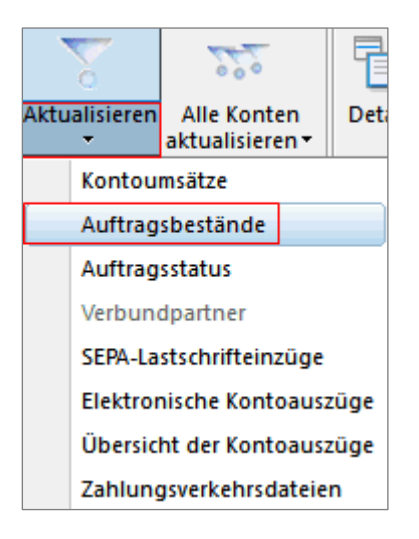

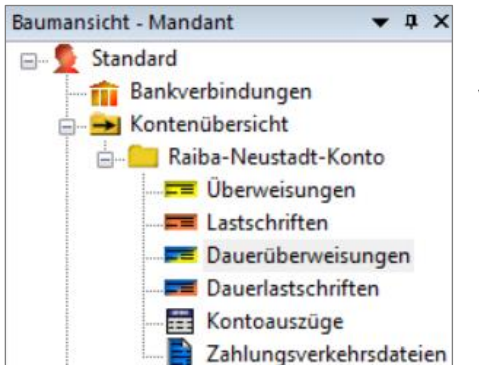

Nach der Aktualisierung finden Sie alle aktiven Daueraufträge in der Baumansicht über das **"+- Zeichen"** vor dem Konto.

|                    | NUM Xontakamet                                                                        | 1                                  | and Artisgoning()                                                                                                    | 100                                  |                  | Sector                     |  |
|--------------------|---------------------------------------------------------------------------------------|------------------------------------|----------------------------------------------------------------------------------------------------|--------------------------------------|------------------|----------------------------|--|
| R                  | alfok Neusladt                                                                        | 7.0<br>20                          | Description of Description of All Physics and Physics and Physics |                                      |                  |                            |  |
| 12                 | te und bla des besuftragter Kredbreit                                                 | fulla (ul                          | Nurgeningter trag in gene bei songen bit                                                                                                    | _                                    | Abrechen         |                            |  |
| P                  | What Taxater                                                                          |                                    |                                                                                                    |                                      |                  |                            |  |
| 0.0                | en alle fantanzenne den beginnigen de                                                 | er. Sr Statier: 1                  |                                                                                                    | (2)                                  | 0                | 00                         |  |
| 12                 | DMPT-Cale (1) Jake 11 Salles' also Sa                                                 | Adding the Knott actus in 1        | agi algar                                                                                                    |                                      | 2 -              | 2012                       |  |
| Ē                  | ENCOEDMAN                                                                             | Faible Neurad                      |                                                                                                    |                                      | <b>.</b>         |                            |  |
| Γ                  |                                                                                       | 818                                | .00                                                                                                    | 195                                  | 2                | COULD BEEN                 |  |
|                    | eden Rafarengriantriae i kenannengezani                                               | a side many and American data (the | -                                                                                                    |                                      | 1                | COLUMN CAR                 |  |
| Þ                  | autoriting                                                                            |                                    |                                                                                                    | 5                                    | Sichute erfannen |                            |  |
| 1                  | and Westerlangement is fee me if tested                                               |                                    |                                                                                                    |                                      |                  |                            |  |
| -                  | remain take teranafirta Of                                                            |                                    | đ                                                                                                    | 1.62.000                             |                  |                            |  |
| 1                  | hof. Thomas Mustermann                                                                |                                    |                                                                                                    |                                      | 3                |                            |  |
|                    |                                                                                       |                                    | 100.0                                                                                                    | Vara duringen                        |                  |                            |  |
| 0                  | € <b>5</b> 70 692 38                                                                  | -                                  |                                                                                                    | FENP                                 |                  |                            |  |
| 0.0                | E 570 692 38                                                                          | 1                                  |                                                                                                    | FINF                                 |                  |                            |  |
| 40                 | E 570 892 38<br>Auslahungsontperkt<br>Auslahungsontperkt                              | нд . 1. Мас 2020                   | ant Telle                                                                                                    | FINP                                 |                  | Argam                      |  |
| and and            | C 570 BB2 38<br>Autobergrottparkt<br>Autoberg                                         | Neg., 1. Mag. 2020                 | - 440 Talli                                                                                                    | FINP                                 |                  | Angern<br>Litechen         |  |
| 444                | C 570 852 38<br>Auslahengsseigunkt<br>Auslaheng biologist<br>Auslaheng biologist      | ing , 1. Miles (2020)              | dadi Yushi<br>an Lau                                                                                                    | FRNP                                 |                  | Angan<br>Loscher           |  |
| Contraction of the | C STO ESC 38                                                                          | Ng , I. Mier 2020 )<br>Ia          | dach Trailin<br>an dach                                                                                                    | BNP<br>Ha<br>Acras<br>perif soldrer  |                  | Andern<br>Ljoscher<br>(Sfe |  |
| A PART             | Cell 510 822 38<br>Ausfahangsseitparkt<br>Ausfahan ab 517<br>Ausfahang<br>SEPik Dends | Ng . 1. Mag 2020  <br>Sa           | art faile<br>ar 1 an                                                                                                    | FINP<br>Internet<br>Accuse<br>Accuse |                  | Angam<br>Loischen<br>19fe  |  |
| The second         | ST0 822 38 Auslahungsonipunkt Auslahung Auslahung SEPis Denak Ende svände Reference   | ag 1. Mika 2020                    | art faile<br>a lait                                                                                                    | BINP State                           |                  | Angen<br>Loscher<br>Igfe   |  |

In dieser Ansicht können Sie den zu ändernden Dauerauftrag nun mit Doppelklick auswählen und nach Bestätigung des Buttons **"Ändern"** alle Änderungen vornehmen. Alternativ können Sie den Dauerauftrag auch **"Löschen"**.

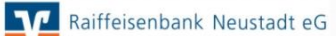

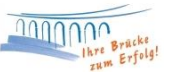

Nachdem Sie die Änderungen vorgenommen haben, bestätigen Sie bitte den Button "OK". Nun befindet sich der neue, geänderte (oder zur Löschung bereitstehender) Dauerauftrag im Ausgangskorb. Diesen Auftrag können Sie nun wie gewohnt über den Button "Ausgangskorb senden" mit Ihrem Sicherheitsmedium freigeben.

|    | Kontenübersicht Ausgangskorb Übersicht x |         |          |                            |                   |   |                |                                  |                   |      |                   |  |
|----|------------------------------------------|---------|----------|----------------------------|-------------------|---|----------------|----------------------------------|-------------------|------|-------------------|--|
|    | Å                                        | Aktiv 🌌 | Sammler' | Termin 🖉                   | Konto             | ~ | Тур₽           | Auftrag 🖉                        | Betrag            | Z    | Währung 🖉         |  |
| ШГ |                                          |         |          | <suchen></suchen>          | <suchen></suchen> |   |                | <suchen></suchen>                | <suchen></suchen> |      | <suchen></suchen> |  |
|    | PINTAN                                   |         |          | monatlich<br>1. des Monats | Kontokorrent      |   | ₩ <sup>®</sup> | Petra Tester (DE<br>Dauerauftrag |                   | 1,50 | EUR               |  |
|    |                                          |         |          |                            |                   |   |                | Summe Soll (aktiv                |                   | 1,50 | EUR               |  |

Bei Fragen stehen wir Ihnen gerne zur Verfügung.

Email:ebl@raiba-neustadt.deTelefon:02683 / 303-804

Ihr Team Electronic Banking